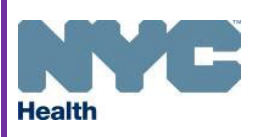

## How to Update Vaccine Storage & Thermometer Details in the Citywide Immunization Registry (CIR)

New York City Department of Health & Mental Hygiene • Bureau of Immunization nycimmunize@health.nyc.gov

The New York City (NYC) Bureau of Immunization (BOI) requires that all vaccinating providers update and manage their storage and thermometer details in the CIR online registry using the Vaccine Inventory Management (VIM) module.

## **HOW TO FIND STORAGE & THERMOMETER DETAILS**

- Log on to the CIR Online Registry: <u>www.nyc.gov/health/cir</u>.
- Navigate to the VIM/COVID icon and select the "Vaccine Inventory Management" tab, then the "Order VFC/VFA Vaccine" sub-tab.

| Online<br>Registry        | Search MyList   | Reports | Add/Edit | Tools     | Recall  | Adv. Event | MM/COVID  | Set Up    | Quick Add     |
|---------------------------|-----------------|---------|----------|-----------|---------|------------|-----------|-----------|---------------|
| Vaccine Inventory Managem | Reports         | Other V | FC Forms | s 202     | 2 VFC R | e-enrollme | nt Sta    | inding Or | rders Aggrega |
| Order VFC/VFA Vaccine     | Order Influenza | Vaccine | Adjust   | Inventory | Vac     | cine Retur | ns/Wastag | e Va      | accine Order  |
|                           |                 |         |          |           |         |            |           |           |               |

• Then Select the **Modify Storage** button located at the bottom of the screen.

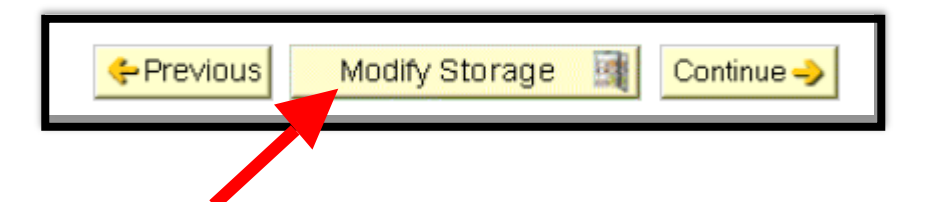

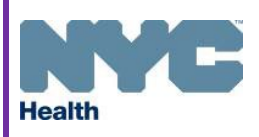

## How to Update Vaccine Storage & Thermometer Details in the Citywide Immunization Registry (CIR)

New York City Department of Health & Mental Hygiene • Bureau of Immunization nycimmunize@health.nyc.gov

## **HOW TO EDIT STORAGE & THERMOMETER DETAILS**

- The storage units outlined in **RED** are considered **Incomplete** and require more information.
- Click on the Edit hyperlink to review and update the current storage unit and thermometer details on the form that appears.
- Required details include type, brand, model, calibration expiration date and clear images of your storage and thermometer equipment. Storage unit pictures must have the door open and the inside of the unit should be clearly visible. Photos or images obtained online or from websites are not acceptable. If uploading an image file that exceeds 24MB/24,576KB, reduce its size by saving it in a different format. Once the details required have been added, the red outline will no longer appear and the status will update to pending.
- Select the **Delete** hyperlink to replace current storage unit and thermometer equipment.
- Select the **Add Storage Unit** card to add a new unit and its corresponding thermometer details. If adding a newly purchased unit, ensure the unit is operational and monitored by a DDL 48 hours prior to use. Usage approval is required by our staff for newly purchased units.
- Note: To bypass this screen, you will be able to skip and continue once. You will be prompted to enter storage details the next time you order vaccines in CIR.

| Storage Unit 1<br>Unit Label/Location: -<br>Status: Incomplete<br>Unit Brand: accuvax<br>Type: Stand-alone Pharmaceutical-Grade Re<br>Thermometer Information                                                                                                    | Storage Unit 3<br>Unit Label/Location: Medication Room<br>Status: Pending<br>Unit Brand: Panasonic<br>Type: Stand-alone Pharmaceutical-Grade Re                                                                                                    |                               | + Add Storag            | e Unit            |  |  |
|----------------------------------------------------------------------------------------------------|----------------------------------------------------------------------------------------------------|-------------------------------|-------------------------|-------------------|--|--|
| Thermometer Brand:<br>Status: Incomplete<br>Calibration Expiration: 06/15/2022<br>Edit Delete                                                                                                    | Thermometer Brand: <b>Di</b><br>Status: <b>Pending</b><br>Calibration Expiration: <b>0</b>                                                                                                    | ckson One    1/24/2024   Edit |                         | Skip And Continue |  |  |
| Storage Unit<br>Pendin<br>Unit Label/Location*<br>(Ex: Room 1, Basement, West, Unit A, etc.)<br>Unit Brand* ①<br>Unit Model* ①<br>Unit Model* ①<br>Storage Type* ① Change Type<br>Stand-alone Pharmaceutical-Grade Ref<br>Estimated Refrigerator Capacity (ft*)*<br>19.7<br>Unit Image* ①<br>(Storage unit pictures must have the door open<br>clearly visible. Photos or images retrieved u<br>acceptable.)<br>Upload Image<br>Image file format examples: pdf, jpeg, png, | Storage Unit Details_<br>Pending<br>Unit Labe//Location*<br>(Ex: Room 1, Basement, West, Unit A, etc.)<br>Unit Brand* ①<br>Unit Model* ①<br>Unit Model* ①<br>Storage Type* ① Change Type<br>Stand-alone Pharmaceutical-Grade Refrigerator<br>Estimated Refrigerator Capacity (ft <sup>3</sup> )* ①<br>19.7<br>Unit Image* ①<br>(Storage unit pictures must have the door open and the inside of the unit should be<br>caceptable.)<br>Upload Image |                               | Thermometer Information |                   |  |  |

- All edits made to storage and thermometer details will be in pending review status until approved.
- An email will be sent to notify your practice of the **approval** or **rejection** status of your submission within 48 hours. Some common rejection reasons inlude incorrect image, unit type, brand or model. If **rejected**, the reason for the rejection will be included in this notification. Update the required details in CIR and resubmit.